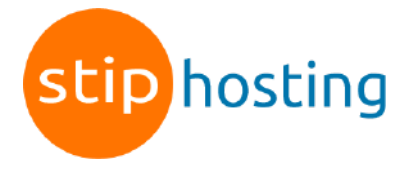

## E-mail instellen op de Apple Mail

- 1. Start Mail op. Kies in de menubalk voor Mail en vervolgens voor Voeg account toe.
- 2. Kies Other Mail Account en klik op Verder.

| Choose a Mail account provider |                 |  |
|--------------------------------|-----------------|--|
| ○ iClo                         | oud             |  |
|                                | Exchange        |  |
| o Go                           | ogle            |  |
| ⊖ <b>Y</b> AH                  | 00!             |  |
| ○ Ao                           | l.              |  |
| Other                          | Mail Account    |  |
| ?                              | Cancel Continue |  |

- 3. Vul in het volgende venster je *naam*, *e-mailadres* en het daarbij behorende wachtwoord in en klik op *Maak aan*.
- 4. Klik op Verder.
- Kies bij *Type account* voor of IMAP of *POP3* (wij raden IMAP aan) en vul een zelfgekozen *Beschrijving* van het account in. Server inkomende post: *mail.jedomeinnaam.nl* (in plaats van jedomeinnaam.nl vul je je domeinnaam in). *Gebruikersnaam*: je e-mailadres *Wachtwoord*: het wachtwoord van het e-mailadres
- 6. Klik op Volgende.
- SMTP-server: mail.jedomeinnaam.nl (in plaats van jedomeinnaam.nl vul je je domeinnaam in). Gebruikersnaam: je e-mailadres Wachtwoord: het wachtwoord van het e-mailadres

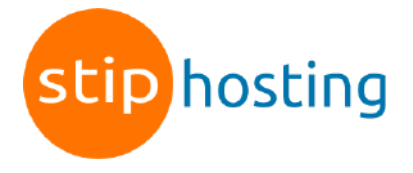

- 8. Klik op Maak aan.
- 9. Klik op *Ga door*.
- 10. Controleer de gegevens en klik op *Maak aan* om het e-mailaccount aan te maken.
- 11. Klik op het menu-item *Mail* en dan de optie *Voorkeuren*.
- 12. Controleer of de instellingen juist zijn (zie onderstaande tabel).

Alle instellingen op een rijtje:

| Gebruikersnaam                 | Je e-mailadres                     |
|--------------------------------|------------------------------------|
| Wachtwoord                     | Het wachtwoord van het e-mailadres |
| Protocol                       | IMAP                               |
| Inkomende server               | mail.jedomeinnaam.nl               |
| Poort inkomende server met SSL | 993                                |
| Uitgaande server               | mail.jedomeinnaam.nl               |
| Poort uitgaande server met SSL | 465                                |
| Authenticatie                  | Ja, wachtwoord                     |

Deze handleiding is voor het laatst bijgewerkt op 2 november 2022.